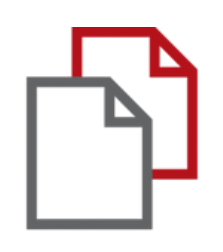

# StrikePlagiarism.com and Moodle

## Manual de administrador

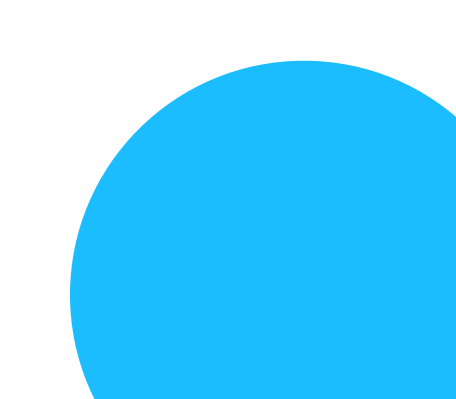

La integración de Moodle se basa en un complemento que está disponible en el registro de complementos. StrikePlagiarism es compatible con las últimas versiones de Moodle.

Sigue el link: https://moodle.org/plugins/plagiarism strike

Para que la integración sea exitosa, debe seleccionar la versión requerida del plugin y contactarnos para obtener una clave API.

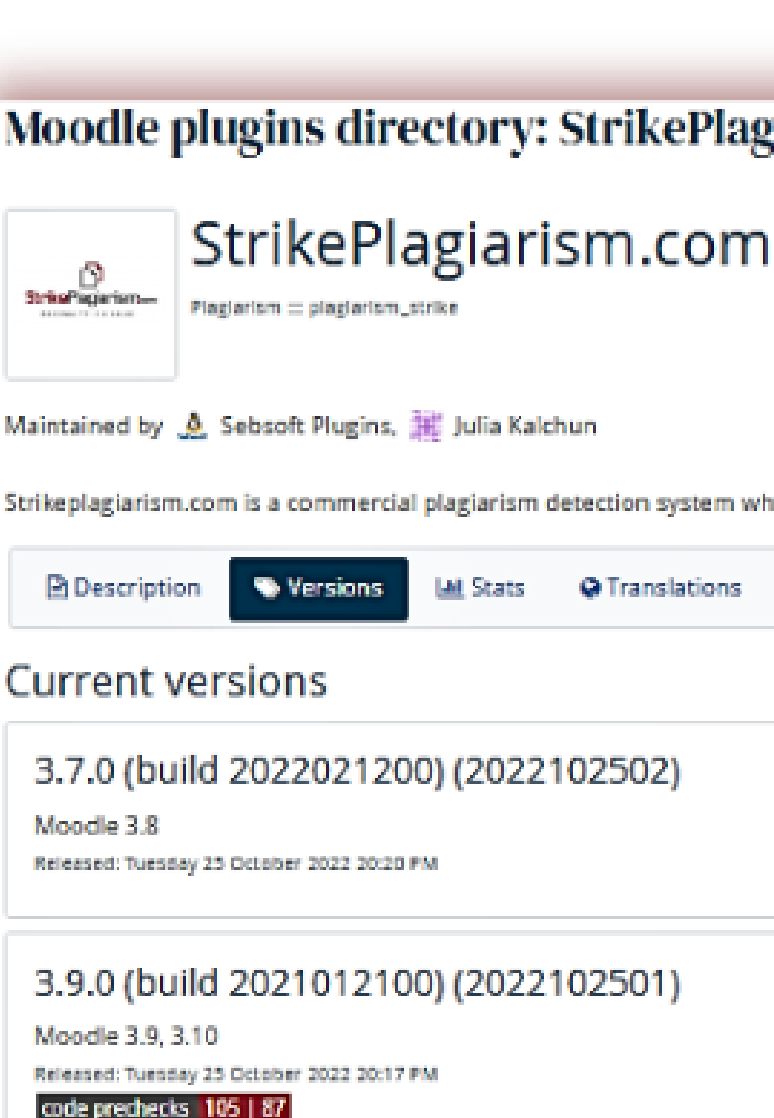

#### 3.11.0 (build 2021070500) (2022

Moodle 3.11, 4.0 Released: Tuesday 25 October 2022 20:14 PM code prechecks 110 | 91

3.7.0 (build 2022021200) (20220

Moodle 3.6. 3.7. 3.8

#### Moodle plugins directory: StrikePlagiarism.com: Versions

Strikeplagiarism.com is a commercial plagiarism detection system which requires a paid subscription to use. To use this plugin you must purchase a subscription from www.strikep

| ♥ Translations |                           |
|----------------|---------------------------|
|                |                           |
| 02502)         | Download<br>Release notes |
| 02501)         | Download<br>Release notes |
| 102500)        | Download<br>Release notes |
| 32200)         | Download                  |
|                |                           |

### moodle

No olvide configurar un proceso cron en su servidor para su Moodle. El plugin Strikeplagiarism no funcionará correctamente sin él.

El plugin requiere que se añada un script php Moodle al crontab del servidor donde está instalado Moodle.

### MANUAL DE ADMINISTRADOR DE MOODLE

1. Inicie sesión en el servidor mediante SSH. 2. Edite el crontab utilizando el comando crontab -e.

root@DESKTOP-HLOB8GL:~# crontab -e

3. Añade una nueva línea (Asegúrate de reemplazar la ruta a tu directorio home de moodle)

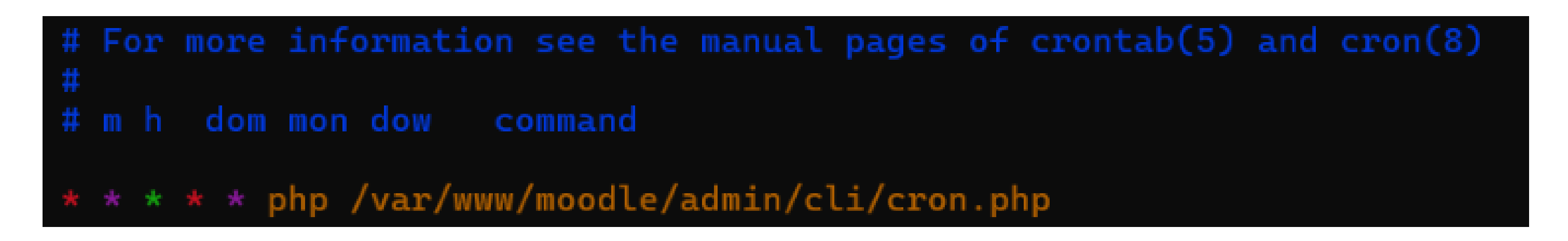

4. Guarde el archivo.

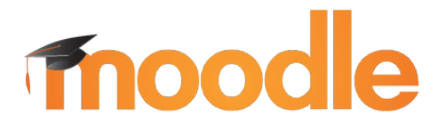

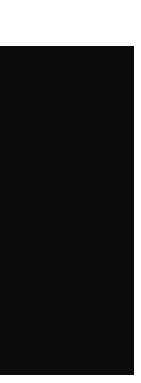

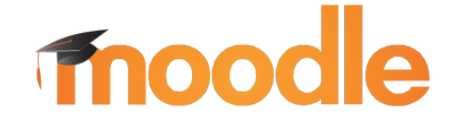

#### 1. Inicie sesión en su cuenta universitaria

2. Luego verá la página principal y en el menú deberá buscar "Administración del sitio", haga clic en ella.

### MANUAL DE ADMINISTRADOR DE MOODLE

test

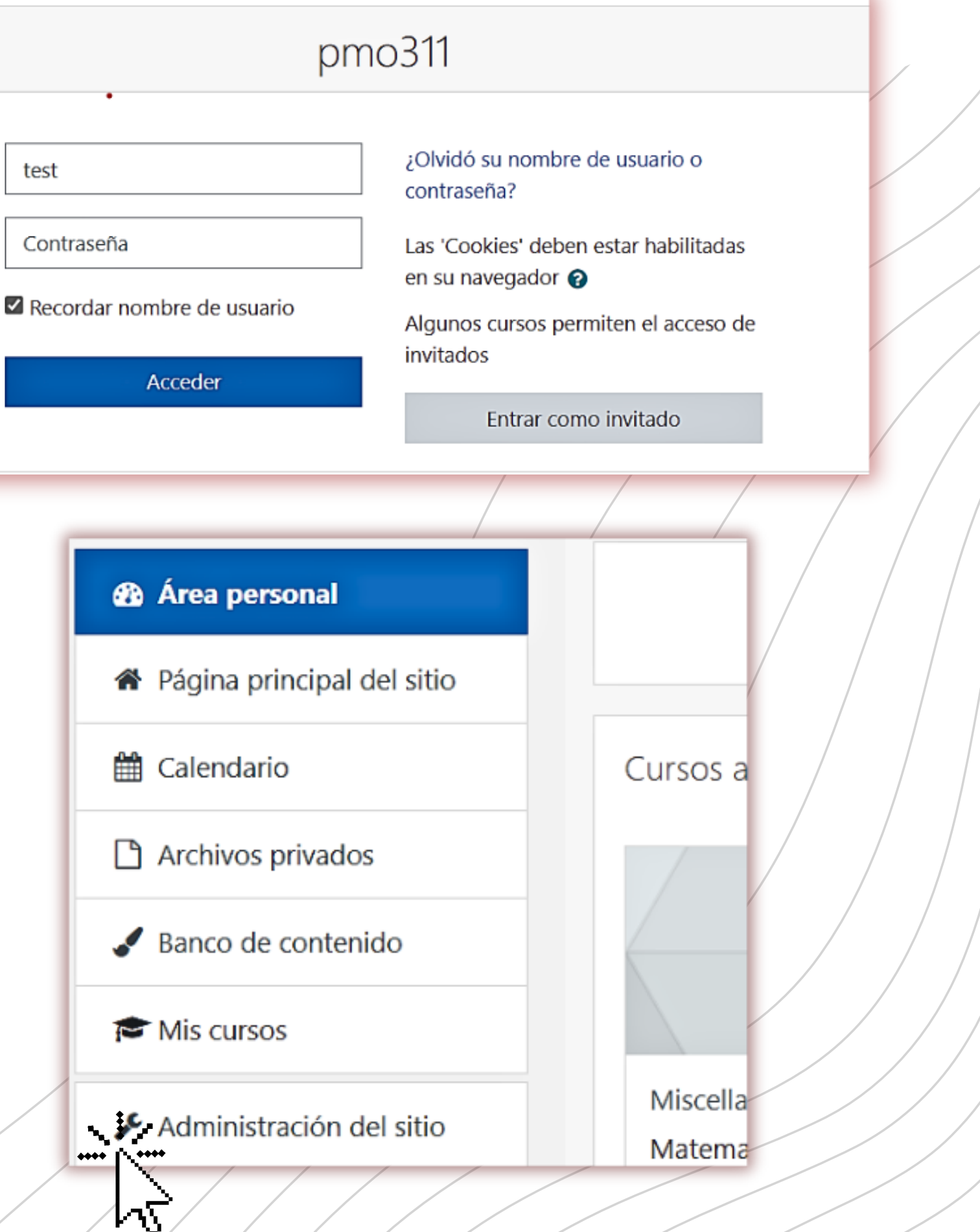

### moodle

#### 3.Busca "Extensiones" y haz clic en él

4. En "Complementos", haga clic en "Vista general de extensiones" para verificar si tiene el plugin stikeplagiarism.

Busca por: StrikePlagiarism.com

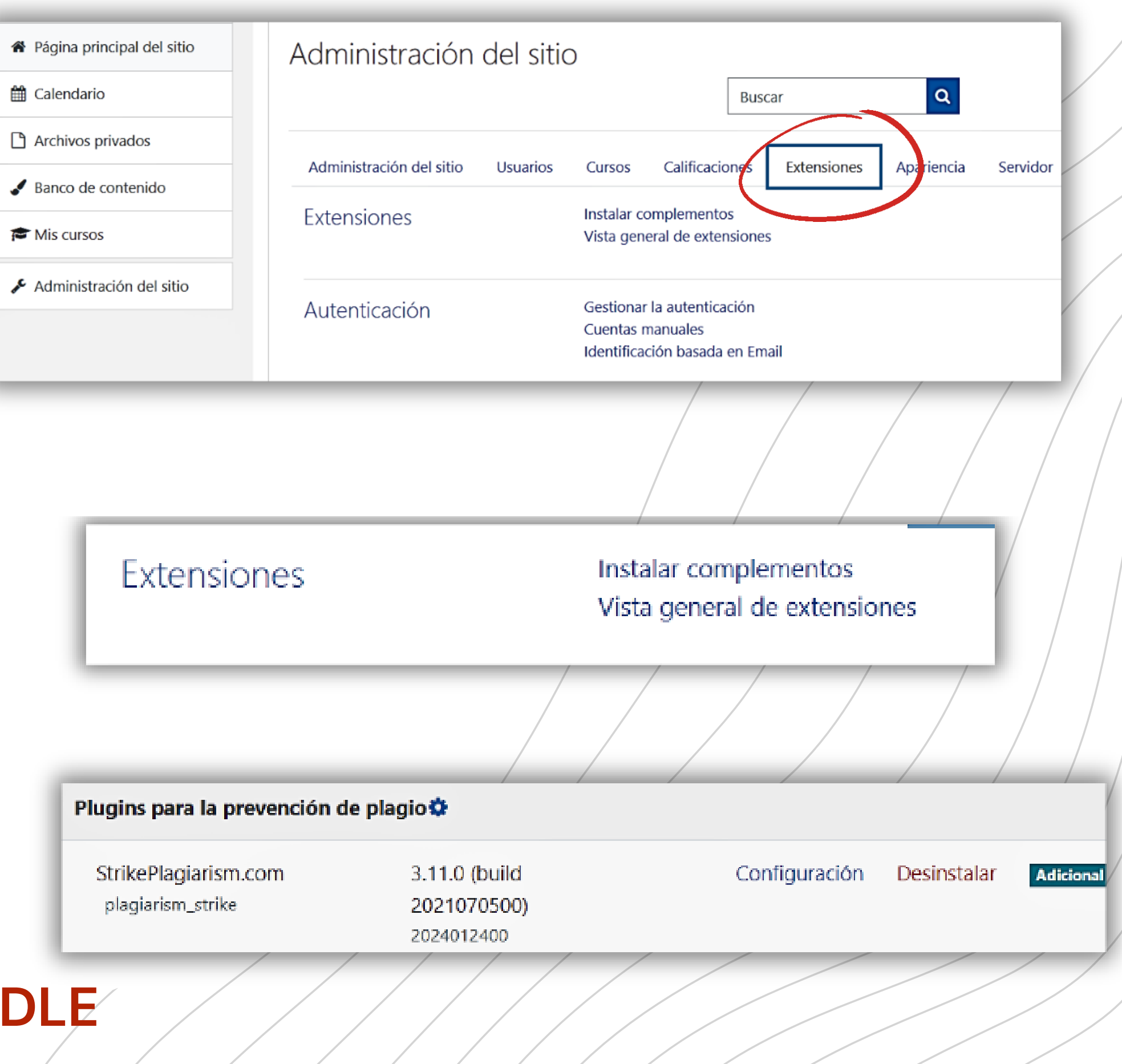

### MANUAL DE ADMINISTRADOR DE MOODLE

### fnoodle

5. Haga clic en "Configuración" y verifique si tiene: • En "Strike API Host este enlace https://lmsapi.plagiat.pl

• Y en Strike API Key contraseña (debe consíguelo de nosotros)

6. Haga clic en "Probar conexión API". Y si su "estado de conexión API" es verde y texto: "200: Conexión correcta", entonces la configuración está configurada correctamente.

om

API

### MANUAL DE ADMINISTRADOR DE MOODLE

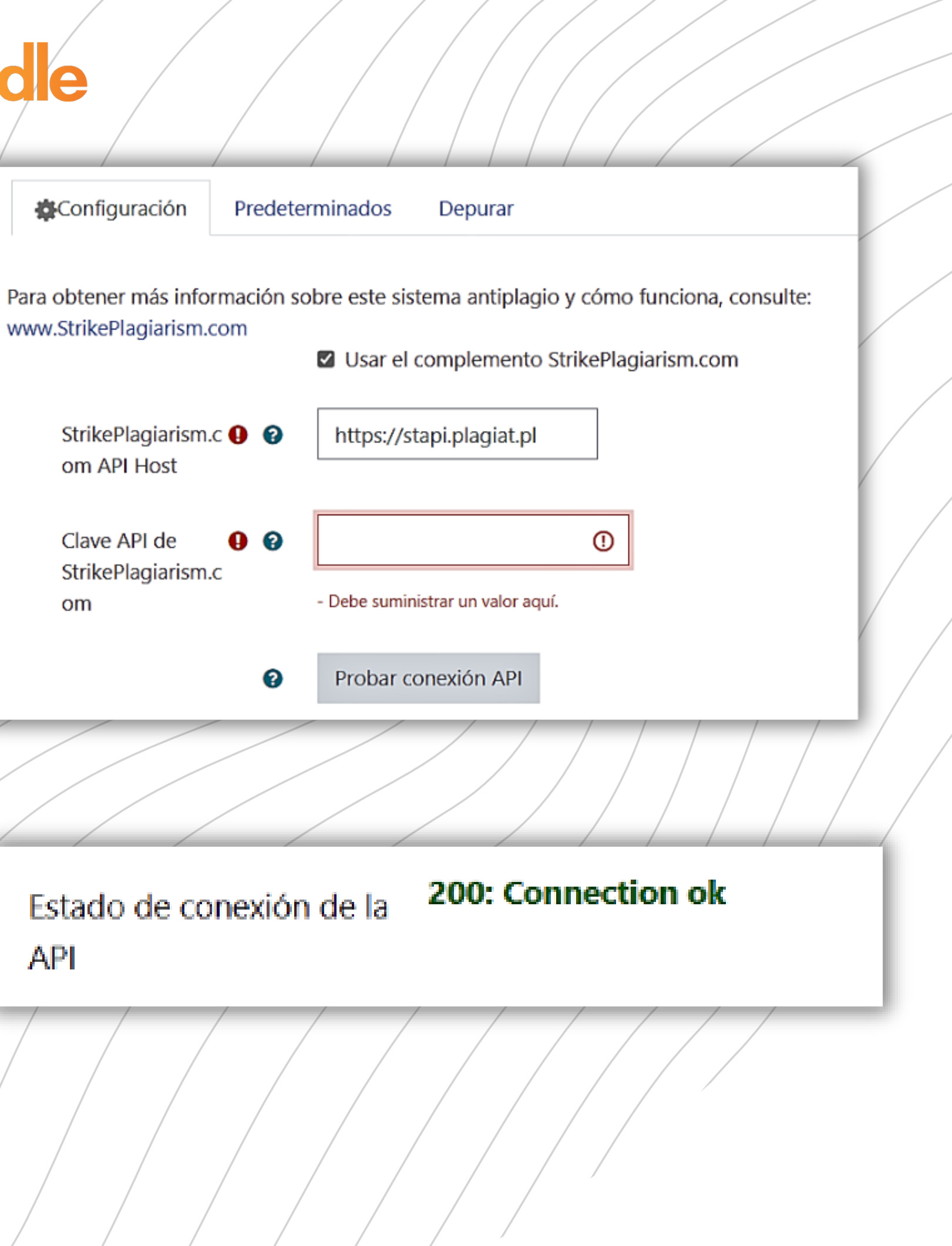

### Inicie sesión como administrador del sistema en Moodle.

|                                                    | mo311                                                                                                    | Vouo                       | Administraci                         |             | ano alija                             |                |
|----------------------------------------------------|----------------------------------------------------------------------------------------------------|----------------------------|--------------------------------------|-------------|---------------------------------------|----------------|
| test<br>Contraseña<br>✓ Recordar nombre de usuario | <ul> <li>¿Olvidó su nombre de usuario o contraseña?</li> <li>Las 'Cookies' deben estar habilitadas en su navegador ?</li> <li>Algunos cursos permiten el acceso de invitados</li> </ul> | V aya a                    | a Administració<br>Características a | avanzad     | as.                                   |                |
| Acceder                                            | Entrar como invitado                                                                                                    | Area personal              | Administración                       | del sitio   |                                       |                |
| moodle                                             |                                                                                                    | Página principal del sitio |                                      |             |                                       | Г              |
|                                                    |                                                                                                    | 🛗 Calendario               |                                      |             |                                       |                |
|                                                    |                                                                                                    | Archivos privados          | Administración del sitio             | Usuarios Cu | ursos Calificaciones                  | Exten          |
|                                                    |                                                                                                    | 🖌 Banco de contenido       |                                      |             | Notificaciones<br>Registro            |                |
|                                                    |                                                                                                    | Mis cursos                 |                                      |             | Servicios de Mooc<br>Configuración de | dle<br>la encu |
|                                                    |                                                                                                    | Administración del sitio   |                                      |             | Opciones avanzad                      | das            |
| <b>GUÍA DE INSTA</b>                               | ALACIÓN DEL PLUG                                                                                                    | AIN                        |                                      |             |                                       |                |

#### En esta lista de funciones avanzadas, busque habilitar la detección de plagio.

moodle Habilitar plugins de plagio enableplagiarism

Valor por defecto: No

Esta opción permite a los administradores configurar los plugins de plagio (si están instalados).

Copia el plugin de moodle\plagiarism\strike a <tu moodle>/plagiarism El sistema le pedirá automáticamente que instale un nuevo complemento o vaya a Administración - Notificaciones.

|                            | Administración del sitio                                                                      |                                                                                                    |
|----------------------------|-----------------------------------------------------------------------------------------------|----------------------------------------------------------------------------------------------------|
| 🗲 Administración del sitio |                                                                                               | Buscar                                                                                                    |
|                            | Administración del sitio Usuarios Cursos Calif<br>Notifi<br>Regis<br>Servio<br>Confi<br>Opcio | icaciones Extensiones Apari<br>icaciones<br>tro<br>cios de Moodle<br>guración de la encuesta externa<br>ones avanzadas |

### **GUÍA DE INSTALACIÓN DEL PLUGIN**

Puede acceder a la página de configuración de Moodle "Strike Plagiarism Checker" usando Administración-> Plugins-> Prevención de Plagio

página de actualización. Por lo tanto, puedes desactivarlo para diferentes tareas dentro del curso.

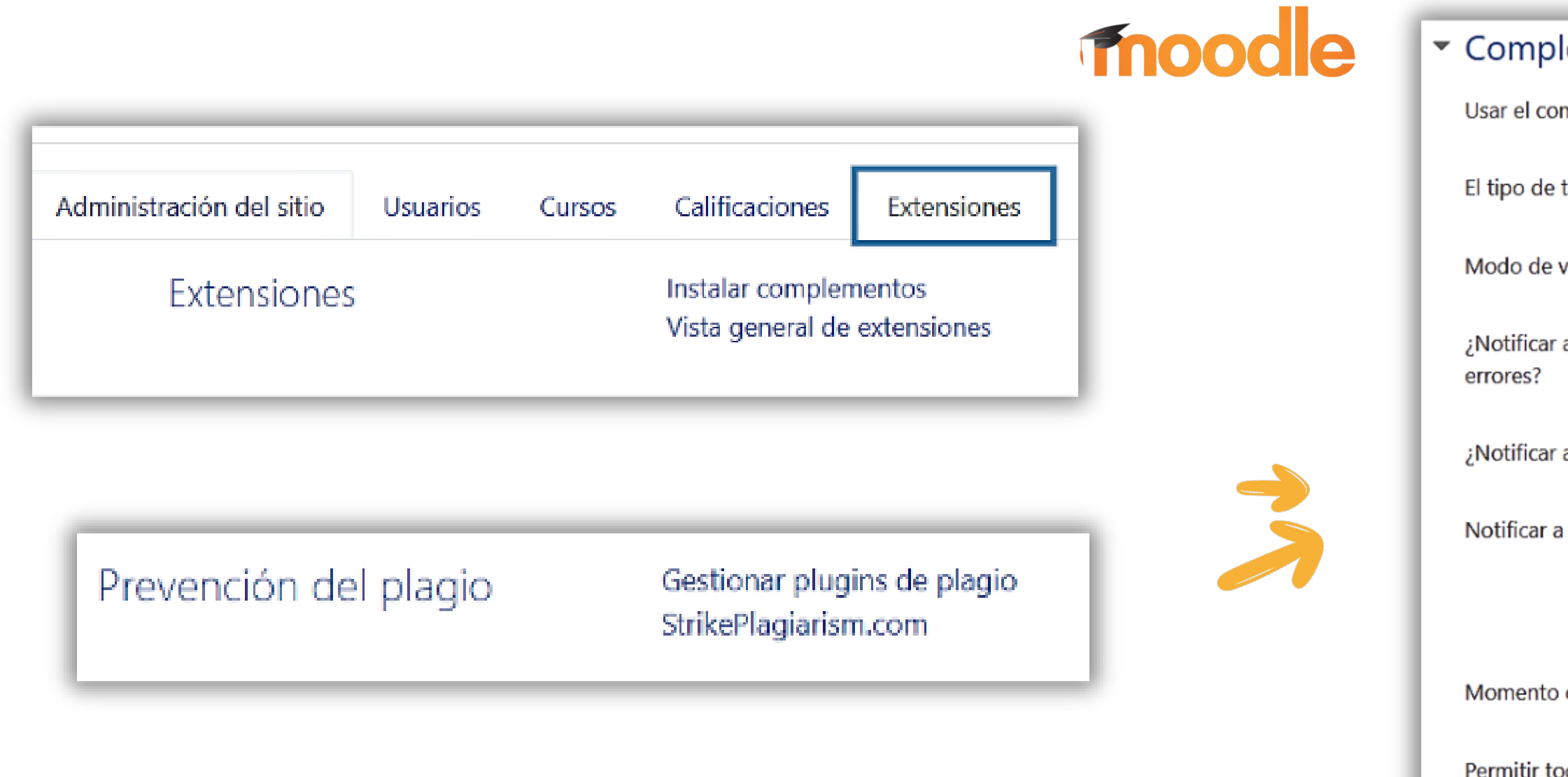

### **GUÍA DE INSTALACIÓN DEL PLUGIN**

#### Puede encontrar el "Complemento contra plagio" "Sí / No" en la página de creación de curso /

| Complemento de StrikePlagiarism.com                           |                                    |  |  |  |
|---------------------------------------------------------------|------------------------------------|--|--|--|
| Usar el complemento StrikePlagiarism.com                      | Sí 🗢                               |  |  |  |
| El tipo de tarea                                              | Elegir 🗢                           |  |  |  |
| Modo de verificación cruzada 🛛 🚱                              | No 🗢                               |  |  |  |
| ¿Notificar al administrador sobre los                         | Sí 🗢                               |  |  |  |
| ¿Notificar a los maestros sobre errores? 🛛 🚱                  | Sí 🗢                               |  |  |  |
| Notificar a los profesores                                    | Anna Nowakowska<br>teacher teacher |  |  |  |
| Momento de envío a análisis antiplagio                        | Cuando se subió por primera vez 🗢  |  |  |  |
| Permitir todos los formatos de archivo 🛛 🚱<br>admitidos       | Sí 🗢                               |  |  |  |
| Formatos de archivo permitidos para el<br>análisis antiplagio | txt doc docx                       |  |  |  |

moodle

A continuación también puede encontrar 2 funciones más: Envío de documentos a strikeplagiarism automáticamente una vez que el estudiante carga el documento => de lo contrario, el archivo se enviará primero al instructor para una descripción general y un envío manual adicional.

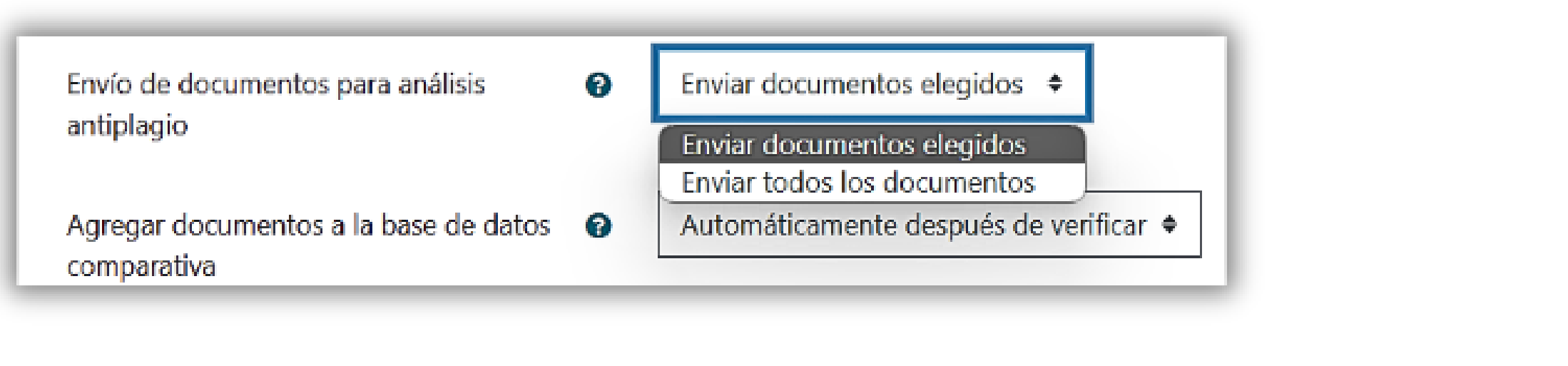

Restringir el informe de similitud de espectáculos a al estudiante una vez completada la verificación.

> Mostrar el estado de análisis de StrikePlagiarism.com al estudiante

Mostrar coeficientes de similitud al estudiante

**GUÍA DE INSTALACIÓN DEL PLUGIN** 

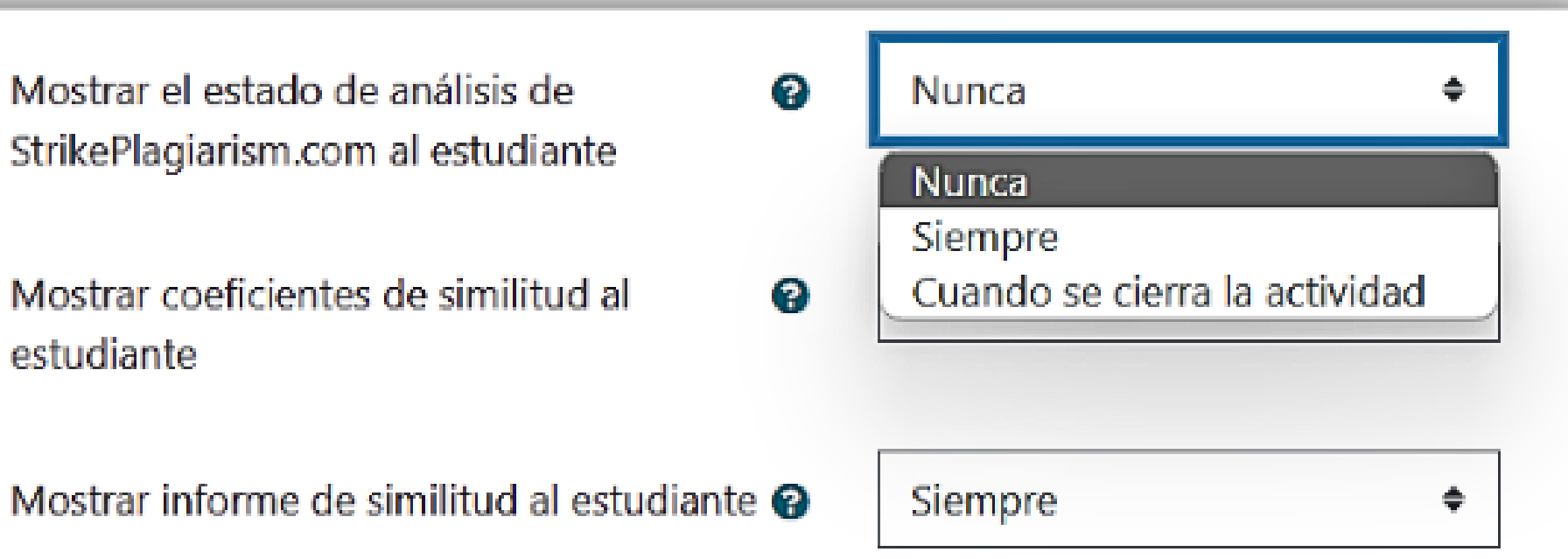

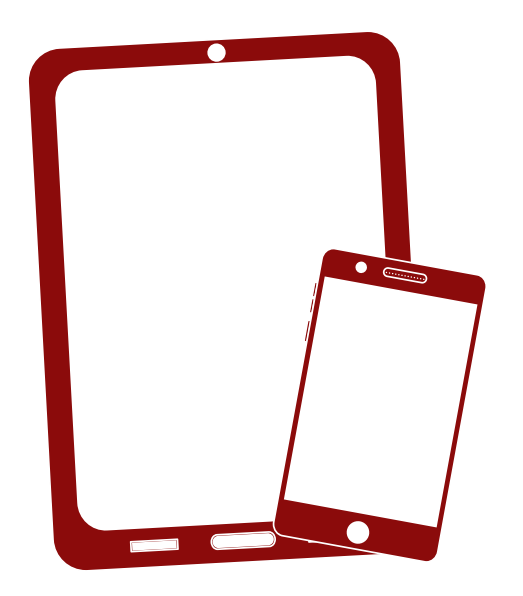

**Gracias!** 

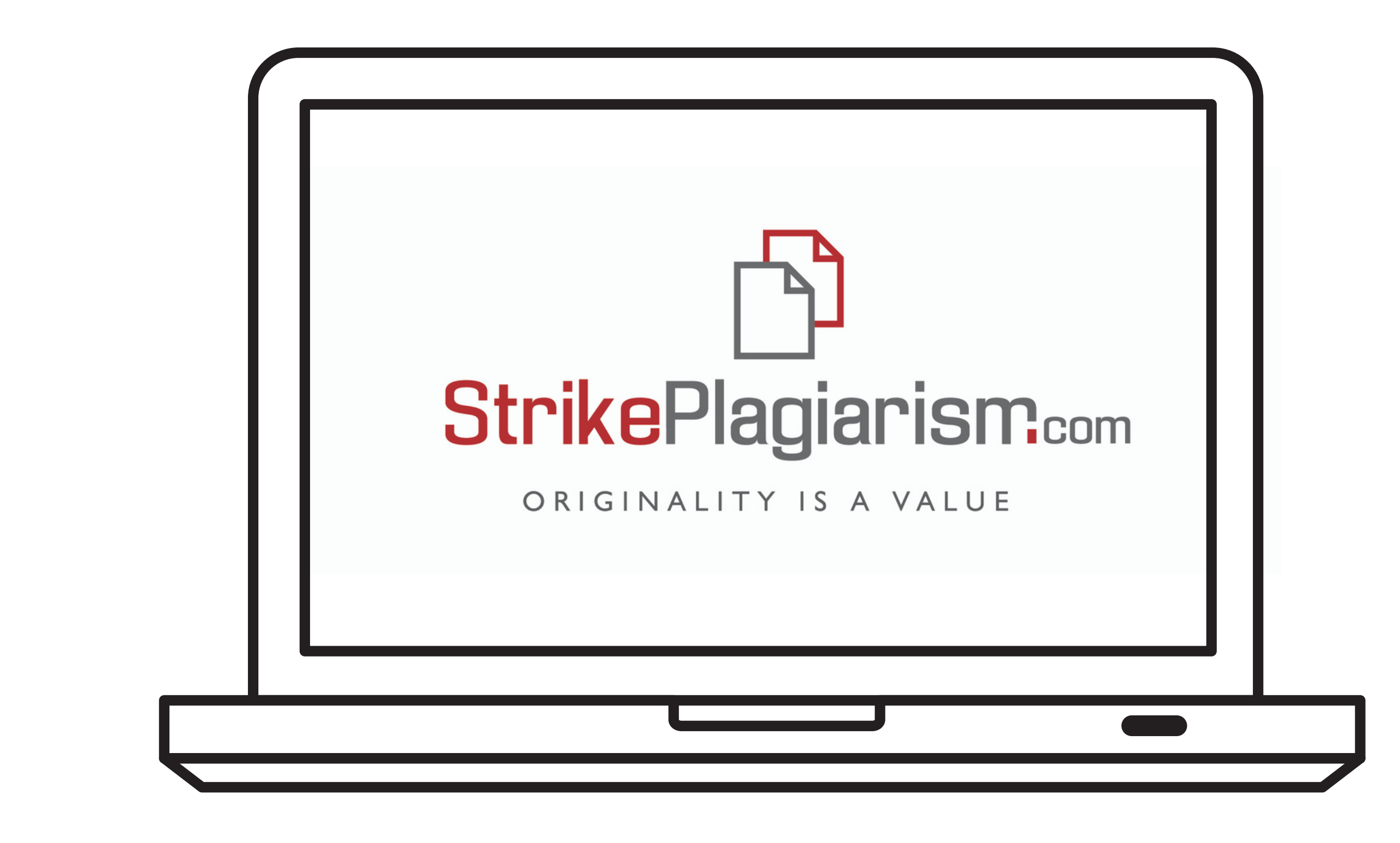

Si tiene alguna pregunta, por favor contáctenos contact@strikeplagiarism.com